# YLS-OP16 离线烧录器用户手册

UG-YLS-OP16

V1.0(Draft)

## 上海睿苔科技有限公司

版权所有,侵权必究

2023/7/10

文档名称: YLS-OP16 离线烧录器用户手册

| 日期        | 修订版本 | 描述   | 作者 |  |  |  |  |
|-----------|------|------|----|--|--|--|--|
| 2023/7/10 | V1.0 | 初始版本 |    |  |  |  |  |
|           |      |      |    |  |  |  |  |
|           |      |      |    |  |  |  |  |

### 修订记录

## 目录

| 1 | 标识.   |                        |  |  |  |  |  |
|---|-------|------------------------|--|--|--|--|--|
| 2 | 简介.   |                        |  |  |  |  |  |
| 3 | 特征.   |                        |  |  |  |  |  |
| 4 | 功能1   |                        |  |  |  |  |  |
|   | 4.1 约 | 扁程接口1                  |  |  |  |  |  |
|   | 4.2 ¥ | 扁程模式3                  |  |  |  |  |  |
| 5 | 使用i   | 兑明3                    |  |  |  |  |  |
|   | 5.1 Ì | <b>殳</b> 备连接说明         |  |  |  |  |  |
|   | 5.1.1 | 烧录器与 JTAG 目标板连接3       |  |  |  |  |  |
|   | 5.1.2 | 烧录器与 SPI 目标板连接4        |  |  |  |  |  |
|   | 5.1.3 | 烧录器与 Flash Socket 板连接5 |  |  |  |  |  |
|   | 5.1.4 | USB 端口连接6              |  |  |  |  |  |
|   | 5.1.5 | 电源连接6                  |  |  |  |  |  |
|   | 5.2 Ì | 殳备配置说明 <b>7</b>        |  |  |  |  |  |
|   | 5.2.1 | 驱动安装7                  |  |  |  |  |  |
|   | 5.2.2 | 驱动冲突8                  |  |  |  |  |  |
|   | 5.2.3 | 功能配置8                  |  |  |  |  |  |
|   | 5.2.4 | 文件管理10                 |  |  |  |  |  |
|   | 5.2.5 | 配置设备11                 |  |  |  |  |  |
|   | 5.3 Ì | <b>殳</b> 备操控说明12       |  |  |  |  |  |
| 6 | 注意    | 事项                     |  |  |  |  |  |
| 7 | 规格    | 及参数14                  |  |  |  |  |  |

## 图目录

| 图 1 | 烧录器与 JTAG 目标板连接示意图       | 3  |
|-----|--------------------------|----|
| 图 2 | 烧录器与 Flash Socket 板连接示意图 | 5  |
| 图 3 | 烧录器 USB 端口示意图            | 6  |
| 图 4 | 烧录器配置管理软件示意图             | 8  |
| 图 5 | 烧录器面板示意图                 | 12 |

## 表目录

| 表 1 烧录器 JTAG 模式下的 64Pin 连接器表 | 2 |
|------------------------------|---|
| 表 2 烧录器 SPI 模式下的 64Pin 连接器表  | 2 |
| 表 3 JTAG 转接板 10Pin 连接器表      | 4 |
| 表 4 SPI 转接板 10Pin 连接器表       | 4 |
| 表 5 功能配置与需要文件关系表             | 9 |

## 1 标识

文档名称: YLS-OP16 离线烧录器用户手册

文档编号: UG-YLS-OP16

文档版本号: V1.0(Draft)

## 2 简介

YLS-OP16 是上海睿苔科技专门为易灵思 FPGA 研发的离线烧录器产品。在非 PC 应用环境下,可直接对易灵思全系列 FPGA 芯片的 Flash 固件进行离线烧录。 设备配置 16 路并行编程端口,可单独、部分或全路对目标板同时进行编程。具 备多路并行烧录、编程速度快、携带方便等特点,适用于批量生产、外场升级维 护等场景。

## 3 特征

- 16 路并行烧录通道
- 设备内存储容量: 512MB
- 支持编程接口: JTAG、SPI
- 支持 I/O 多电压选择
- 支持固件及密钥烧录
- USB供电及设备配置端口

## 4 功能

### 4.1 编程接口

离线烧录器配置有 2 个并行烧录接口,每个接口为 64Pin 的双排连接器,分别位于设备的上下两端。每个连接器内部以 8Pin 信号(上下各 4Pin),为一组独立的烧录端口,分别与面板上 1~16 路编号及指示灯对应。当设备工作在 JTAG 编程模式或 SPI 编程模式时,接口定义是不同的,下图分别描述。

| Pin序号 | 端口号    | 信号名 | 描述            | Pin序号 | 端口号    | 信号名     | 描述                |
|-------|--------|-----|---------------|-------|--------|---------|-------------------|
| 1     |        | VCC | 参考电压输入信号。     | 2     |        | GND     | 地信号。              |
| 3     | DODT 1 | TCK | JTAG时钟输入信号。   | 4     | DODT 1 | CRESETn | FPGA配置复位输入信号,低有效。 |
| 5     | PORT 1 | TMS | JTAG模式选择输入信号。 | 6     | PORTI  | N.C.    | 无连接。              |
| 7     | 1      | TDI | JTAG数据输入信号。   | 8     | 1      | TDO     | JTAG数据输出信号。       |
| 9     |        | VCC | 参考电压输入信号。     | 10    |        | GND     | 地信号。              |
| 11    | DODTO  | TCK | JTAG时钟输入信号。   | 12    | DODTO  | CRESETn | FPGA配置复位输入信号,低有效。 |
| 13    | PORT 2 | TMS | JTAG模式选择输入信号。 | 14    | PORIZ  | N.C.    | 无连接。              |
| 15    | -      | TDI | JTAG数据输入信号。   | 16    | 1      | TDO     | JTAG数据输出信号。       |
| 17    |        | VCC | 参考电压输入信号。     | 18    |        | GND     | 地信号。              |
| 19    |        | TCK | JTAG时钟输入信号。   | 20    | DODT 1 | CRESETn | FPGA配置复位输入信号,低有效。 |
| 21    | PORT3  | TMS | JTAG模式选择输入信号。 | 22    | PORTS  | N.C.    | 无连接。              |
| 23    | 1      | TDI | JTAG数据输入信号。   | 24    | 1      | TDO     | JTAG数据输出信号。       |
| 25    |        | VCC | 参考电压输入信号。     | 26    |        | GND     | 地信号。              |
| 27    |        | TCK | JTAG时钟输入信号。   | 28    | PORT 4 | CRESETn | FPGA配置复位输入信号,低有效。 |
| 29    | PORT 4 | TMS | JTAG模式选择输入信号。 | 30    |        | N.C.    | 无连接。              |
| 31    | 1      | TDI | JTAG数据输入信号。   | 32    |        | TDO     | JTAG数据输出信号。       |
| 33    |        | VCC | 参考电压输入信号。     | 34    |        | GND     | 地信号。              |
| 35    |        | TCK | JTAG时钟输入信号。   | 36    |        | CRESETn | FPGA配置复位输入信号,低有效。 |
| 37    | PORTS  | TMS | JTAG模式选择输入信号。 | 38    | PORIS  | N.C.    | 无连接。              |
| 39    |        | TDI | JTAG数据输入信号。   | 40    |        | TDO     | JTAG数据输出信号。       |
| 41    |        | VCC | 参考电压输入信号。     | 42    |        | GND     | 地信号。              |
| 43    |        | TCK | JTAG时钟输入信号。   | 44    | DODT 6 | CRESETn | FPGA配置复位输入信号,低有效。 |
| 45    | PORTO  | TMS | JTAG模式选择输入信号。 | 46    | PORIO  | N.C.    | 无连接。              |
| 47    |        | TDI | JTAG数据输入信号。   | 48    |        | TDO     | JTAG数据输出信号。       |
| 49    |        | VCC | 参考电压输入信号。     | 50    |        | GND     | 地信号。              |
| 51    |        | TCK | JTAG时钟输入信号。   | 52    |        | CRESETn | FPGA配置复位输入信号,低有效。 |
| 53    | PORT / | TMS | JTAG模式选择输入信号。 | 54    | PORT   | N.C.    | 无连接。              |
| 55    |        | TDI | JTAG数据输入信号。   | 56    |        | TDO     | JTAG数据输出信号。       |
| 57    |        | VCC | 参考电压输入信号。     | 58    |        | GND     | 地信号。              |
| 59    |        | TCK | JTAG时钟输入信号。   | 60    | DODT 0 | CRESETn | FPGA配置复位输入信号,低有效。 |
| 61    | PUKI 8 | TMS | JTAG模式选择输入信号。 | 62    | PURIS  | N.C.    | 无连接。              |
| 63    |        | TDI | JTAG数据输入信号。   | 64    |        | TDO     | JTAG数据输出信号。       |

### 表1 烧录器 JTAG 模式下的 64Pin 连接器表

表 2 烧录器 SPI 模式下的 64Pin 连接器表

| 1 | Dia 🖻 🗉 | <u>ب س</u> | 1合 日 夕 | +# >+          | Dia 🛱 🗉 | <u>م س</u> د                             | 120万  | 111.14                                |
|---|---------|------------|--------|----------------|---------|------------------------------------------|-------|---------------------------------------|
| ł | PIN序亏   | 「「「」」「「」」  | 16万省   | <b>加达</b>      | PIN序亏   | 「「「「」」」「「」」」「「」」」」「「」」」」」「「」」」」」」」「」」」」」 | 信亏省   | / / / / / / / / / / / / / / / / / / / |
|   | 1       |            | VCC    | 参考电压输入信号。      | 2       |                                          | GND   | 地信号。                                  |
|   | 3       | PORT 1     | SCK    | SPI时钟输入信号。     | 4       | PORT 1                                   | HOLDn | Flash保持或复位输出信号,低有效。                   |
|   | 5       | -          | CSn    | SPI片选输入信号,低有效。 | 6       | 10111                                    | WPn   | Flash写保护输入信号,低有效。                     |
| ļ | 7       |            | DI     | SPI数据输入信号。     | 8       |                                          | DO    | SPI数据输出信号。                            |
|   | 9       |            | VCC    | 参考电压输入信号。      | 10      |                                          | GND   | 地信号。                                  |
|   | 11      | DODT 2     | SCK    | SPI时钟输入信号。     | 12      |                                          | HOLDn | Flash保持或复位输出信号,低有效。                   |
|   | 13      | PORT 2     | CSn    | SPI片选输入信号,低有效。 | 14      | FORTZ                                    | WPn   | Flash写保护输入信号,低有效。                     |
|   | 15      |            | DI     | SPI数据输入信号。     | 16      |                                          | DO    | SPI数据输出信号。                            |
|   | 17      |            | VCC    | 参考电压输入信号。      | 18      |                                          | GND   | 地信号。                                  |
|   | 19      | DODTO      | SCK    | SPI时钟输入信号。     | 20      |                                          | HOLDn | Flash保持或复位输出信号,低有效。                   |
|   | 21      | PORT 3     | CSn    | SPI片选输入信号,低有效。 | 22      | PORTS                                    | WPn   | Flash写保护输入信号,低有效。                     |
|   | 23      |            | DI     | SPI数据输入信号。     | 24      |                                          | DO    | SPI数据输出信号。                            |
|   | 25      |            | VCC    | 参考电压输入信号。      | 26      |                                          | GND   | 地信号。                                  |
|   | 27      | PORT 4     | SCK    | SPI时钟输入信号。     | 28      | PORT 4                                   | HOLDn | Flash保持或复位输出信号,低有效。                   |
|   | 29      |            | CSn    | SPI片选输入信号,低有效。 | 30      |                                          | WPn   | Flash写保护输入信号,低有效。                     |
|   | 31      |            | DI     | SPI数据输入信号。     | 32      |                                          | DO    | SPI数据输出信号。                            |
|   | 33      |            | VCC    | 参考电压输入信号。      | 34      |                                          | GND   | 地信号。                                  |
|   | 35      |            | SCK    | SPI时钟输入信号。     | 36      |                                          | HOLDn | Flash保持或复位输出信号,低有效。                   |
|   | 37      | PORTS      | CSn    | SPI片选输入信号,低有效。 | 38      | PORIS                                    | WPn   | Flash写保护输入信号,低有效。                     |
|   | 39      |            | DI     | SPI数据输入信号。     | 40      |                                          | DO    | SPI数据输出信号。                            |
|   | 41      |            | VCC    | 参考电压输入信号。      | 42      |                                          | GND   | 地信号。                                  |
|   | 43      | DODTO      | SCK    | SPI时钟输入信号。     | 44      |                                          | HOLDn | Flash保持或复位输出信号,低有效。                   |
|   | 45      | PORTO      | CSn    | SPI片选输入信号,低有效。 | 46      | PORIO                                    | WPn   | Flash写保护输入信号,低有效。                     |
|   | 47      |            | DI     | SPI数据输入信号。     | 48      |                                          | DO    | SPI数据输出信号。                            |
|   | 49      |            | VCC    | 参考电压输入信号。      | 50      |                                          | GND   | 地信号。                                  |
|   | 51      | DODT 7     | SCK    | SPI时钟输入信号。     | 52      |                                          | HOLDn | Flash保持或复位输出信号,低有效。                   |
| 1 | 53      | PORT /     | CSn    | SPI片选输入信号,低有效。 | 54      | PORT /                                   | WPn   | Flash写保护输入信号,低有效。                     |
|   | 55      |            | DI     | SPI数据输入信号。     | 56      |                                          | DO    | SPI数据输出信号。                            |
| 1 | 57      |            | VCC    | 参考电压输入信号。      | 58      |                                          | GND   | 地信号。                                  |
| l | 59      | DODTO      | SCK    | SPI时钟输入信号。     | 60      |                                          | HOLDn | Flash保持或复位输出信号,低有效。                   |
| l | 61      | PORT 8     | CSn    | SPI片选输入信号,低有效。 | 62      | PORT8                                    | WPn   | Flash写保护输入信号,低有效。                     |
| 1 | 63      |            | DI     | SPI数据输入信号。     | 64      |                                          | DO    | SPI数据输出信号。                            |

注:

1. 64Pin 连接器表内的信号方向定义,以用户目标板端为基准描述。

## 4.2 编程模式

- 编程接口选择: JTAG 模式、SPI 模式
- 编程速率选择: 3.125MHz、6.25MHz、12.5MHz
- 编程电压选择: 1.2V、1.5V、1.8V、2.5V、3.3V
- 编程功能选择: Bitstream 烧录、Tea 密钥烧录、AES/RSA 密钥烧录

## 5 使用说明

- 5.1 设备连接说明
- 5.1.1 烧录器与 JTAG 目标板连接

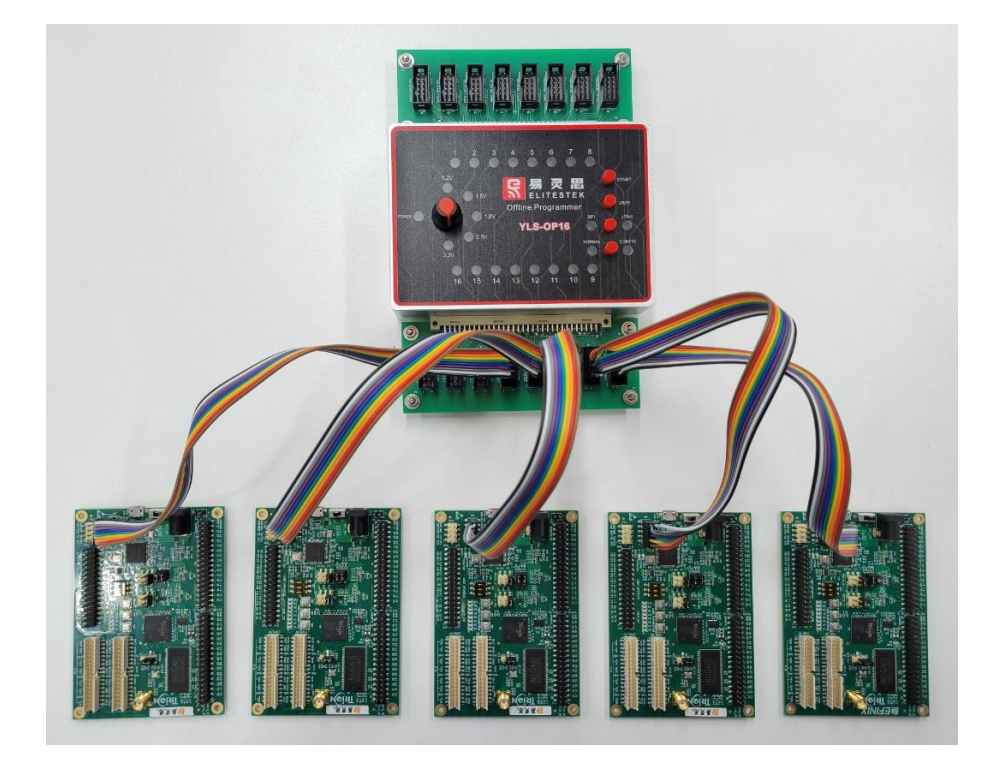

图 1 烧录器与 JTAG 目标板连接示意图

- 1. 将 2 块 JTAG 转接板,分别插入到烧录器两端的 64Pin 并行烧录端口内。
- 2. 依次将 16 条烧录线缆,从 JTAG 转接板的 10Pin 连接器到 FPGA 目标板的 JTAG 连接器进行连接。

#### 文档名称: YLS-OP16 离线烧录器用户手册

#### 表 3 JTAG 转接板 10Pin 连接器表

| Pin序 | 号 信号名 | 描述            | Pin序号 | 信号名        | 描述                                                       |
|------|-------|---------------|-------|------------|----------------------------------------------------------|
| 1    | TDO   | JTAG数据输出信号。   | 2     | N.C. / VCC | 参考电压输入信号。当电阻未焊接时,处于<br>无连接状态(默认态);当电阻焊接时,作<br>为参考电压输入信号。 |
| 3    | тск   | JTAG时钟输入信号。   | 4     | TDI        | JTAG数据输入信号。                                              |
| 5    | TMS   | JTAG模式选择输入信号。 | 6     | N.C.       | 无连接。                                                     |
| 7    | N.C.  | 无连接。          | 8     | CRESETn    | FPGA配置复位输入信号,低有效。                                        |
| 9    | GND   | 地信号。          | 10    | GND        | 地信号。                                                     |

注:

- 1. JTAG 转接板 10Pin 连接器表内的信号方向定义,以用户目标板端为基准描述。
- 2. 用户目标板的JTAG 连接器可能存在尺寸及线序等差异,需要根据JTAG 转接板 10Pin 连接器表,自行定制烧录线缆及线缆插头。

### 5.1.2 烧录器与 SPI 目标板连接

- 1. 将 2 块 SPI 转接板,分别插入到烧录器两端的 64Pin 并行烧录端口内。
- 2. 依次将 16 条烧录线缆,从 SPI 转接板的 10Pin 连接器到 FPGA 目标板的 SPI 连接器进行连接。

#### 表 4 SPI 转接板 10Pin 连接器表

| Pin序号 | 信号名  | 描述             | Pin序号 | 信号名        | 描述                                                     |
|-------|------|----------------|-------|------------|--------------------------------------------------------|
| 1     | DO   | SPI数据输出信号。     | 2     | N.C. / VCC | 参考电压输入信号。当电阻未焊接时,处于<br>无连接状态(默认态);当电阻焊接时,作<br>为参考电压输入; |
| 3     | SCK  | SPI时钟输入信号。     | 4     | DI         | SPI数据输入信号。                                             |
| 5     | CSn  | SPI片选输入信号,低有效。 | 6     | WPn        | Flash写保护输入信号,低有效。                                      |
| 7     | N.C. | 无连接。           | 8     | HOLDn      | Flash保持或复位输入信号,低有效。                                    |
| 9     | GND  | 地信号。           | 10    | GND        | 地信号。                                                   |

注:

- 1. SPI 转接板 10Pin 连接器表内的信号方向定义,以用户目标板端为基准描述。
- 2. 用户目标板的 SPI 连接器可能存在尺寸及线序等差异,需要根据 SPI 转接板 10Pin 连接器表,自行定制烧录线缆及线缆插头。

### 5.1.3 烧录器与 Flash Socket 板连接

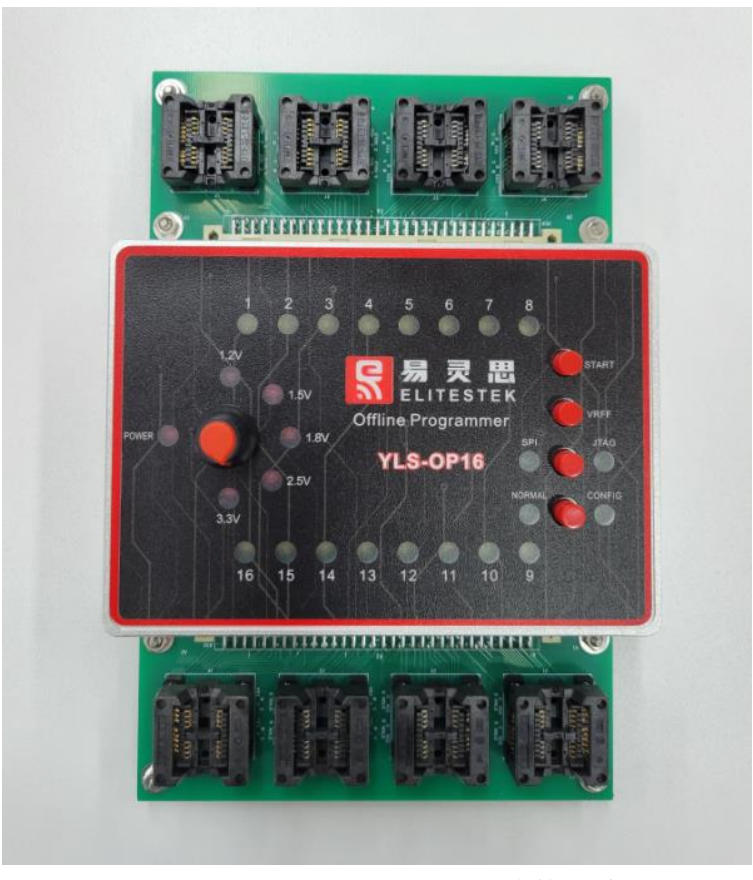

图 2 烧录器与 Flash Socket 板连接示意图

- 1. 将 2 块 Flash Socket 板,分别插入到烧录器两端的 64Pin 并行烧录端口内。
- 2. 下压 Flash Socket 底座,将待烧录 Flash 芯片放置于 Socket 槽位内,确保与槽 位完全对齐;松开底座,Socket 将自动收紧,固定住芯片。每个 Socket 底座, 配置有 2 个 Flash 芯片槽位。

注:

1. 目前只有 SOP-8-208mil 规格的 Flash Socket 板提供,用户如有其它规格的需求,可 自行定制或委托厂商定制。

### 5.1.4 USB 端口连接

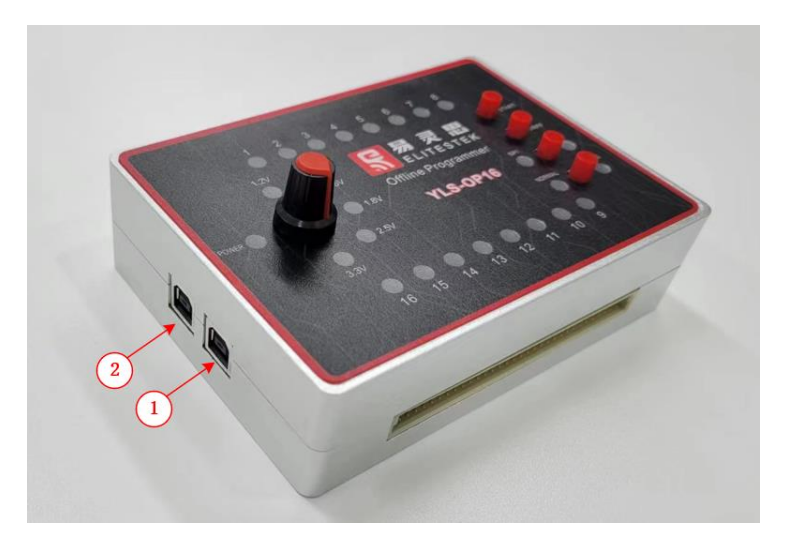

图 3 烧录器 USB 端口示意图

烧录器配备了 2 路 USB 端口, 1 路用户配置管理端口和 1 路调试升级端口, 详细说明如下:

▶ 用户配置管理端口

位于图标 1 的位置。该端口包含 2 路 UART 串口协议通路,物理识别名分别为 MPOP\_16\_01 USER (interface0)和 MPOP\_16\_01 USER (interface1)。

- 1) Inferface0 作为配置管理链路,可实现对设备的功能配置及文件装载,需 配合计算机端的配置管理软件使用。
- 2) Inferface1 作为编程信息指示串口,会实时显示详尽的编程过程状态信息,需配合计算机端的串口软件使用。串口参数信息如下:
  - a) 波特率: 115200
  - b) 数据位:8
  - c) 校验位: None
  - d) 停止位:1
- ▶ 调试升级端口

位于图标 2 的位置。该端口包含 2 路 UART 串口协议通路,物理识别名分别为 MPOP\_16\_01 DBG (interface0)和 MPOP\_16\_01 DBG (interface1)。仅限厂商使用,用于烧录器功能调试及固件升级使用。

#### 5.1.5 电源连接

烧录器采用 USB 供电。设备端接入 5.1.4 章节中任意一路 USB 端口即可;供电端需接入可提供 USB 电源输出的设备,如 PC、充电器、移动电源等。

## 5.2 设备配置说明

离线烧录器搭配有专用的配置管理软件。可以对设备进行功能配置,如烧录时钟频率、烧录模式配置等;还可以对烧录源文件进行装载管理,如JtagBridge文件、Bitstream文件与加密文件等。需要完成设备功能配置及文件装载后,才可以进行离线烧录操作。

#### 5.2.1 驱动安装

使用配置管理软件之前,为了让计算机系统与烧录器外设进行关联,先要进 行驱动安装。详细步骤如下:

注:一般情况下,计算机只需安装一次驱动即可;如果本计算机因其它应用,已经安装过FTDI 驱动,需要先执行5.2.2章节的驱动卸载后,才能再执行驱动安装。

1. 运行 Zadig 驱动软件,选择 Options -> List All Device。

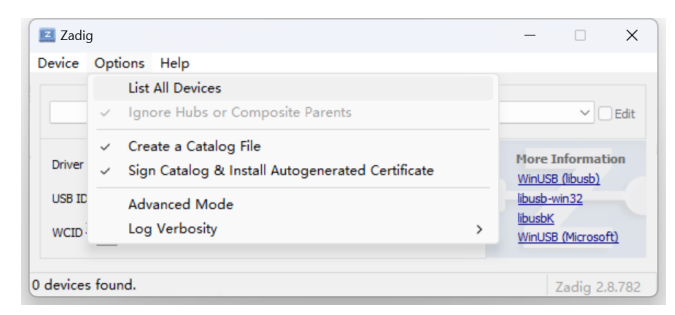

2. 下拉外设选择框,选中烧录器用户配置管理端口 MPOP\_16\_01 USER (interface0)。

| Z Zadig                                                             | - 🗆 🗙    |
|---------------------------------------------------------------------|----------|
| Device Options Help                                                 |          |
|                                                                     |          |
| Integrated IR Camera (Interface 2)                                  | ✓ □ Edit |
| Integrated IR Camera (Interface 2)<br>MPOP-16-01 USER (Interface 1) |          |
| MPOP-16-01 USER (Interface 0)                                       | ation    |
| USB Receiver (Interface 1)                                          | 2        |
| TP Precision Evo 2.4G                                               |          |
| APP Mode (Interface 4)                                              |          |
| BT_FUNCTION (Interface 0)                                           | soft)    |
| Integrated Camera (Interface 0)                                     |          |
| USB Receiver (Interface 0)                                          |          |
|                                                                     |          |

3. 修改安装驱动包为 libusbK 后,点击 Replace Driver 控件,等待安装完成即可 关闭 Zadig 对话窗。

| Zadig<br>evice | Options   | Help      | )       |   |                    |   |        |           | ×      |
|----------------|-----------|-----------|---------|---|--------------------|---|--------|-----------|--------|
| MPOP-1         | 6-01 USER | R (Interf | face 0) |   |                    |   |        | ~ C       | ) Edit |
| Driver         | FTDIBUS   | (v2.12.   | 36.4)   | - | libusbK (v3.1.0.0) | • | More I | informati | ion    |
|                |           |           |         |   |                    |   | WinUSE | (libusb)  |        |

4. 安装成功后,可在**设备管理器**中查看到,libusbK USB Devices 组内会新增 1 路命名为 MPOP-16\*的外设。

### 5.2.2 驱动冲突

由于用户电脑可能已经安装过基于 FTDI 芯片的驱动程序,因此在连接烧录器以后,系统可能错误的将烧录器辨识为其它的外设。这种情况下,需要先将已 安装驱动进行卸载,再执行 5.2.1 章节的驱动安装。驱动卸载步骤如下:

- 1. 打开设备管理器, 接入烧录器用户配置管理端口。
  - a) 正常情况下, 端口(COM 和 LPT)组内, 会新增 2 路 USB Serial Port(COM\*) 的外设。退出驱动卸载流程,正常执行 5.2.1 章节即可。
  - b) 冲突情况下,libusbK USB Devices 组内,会新增 1 路或 2 路命名为非 MPOP-16\*的外设。执行驱动卸载流程。
- 2. 找到新增非 MPOP-16\*的外设,右键选择卸载设备,打开卸载设备对话窗。
- 3. 勾选删除此设备的驱动程序软件,并点击卸载。
- 如 2 路端口均存在同样的问题,需依次对每路端口执行步骤 2~3。完成卸载 后,将同步骤 1 中 a)项的状态一致。

### 5.2.3 功能配置

| Elitestek Offline Programmer Tool v1.0 –                                          |        |                 | ×         |
|-----------------------------------------------------------------------------------|--------|-----------------|-----------|
| Flash Clock Speed(MHz):       3.125         Bitstream Enable       TEA Key Enable |        |                 |           |
| JTAG Bridge                                                                       |        |                 |           |
|                                                                                   | E      | sele            | ct<br>nly |
| Bitstream                                                                         |        |                 |           |
| Quad Enable                                                                       | e 🗌 E: | sele<br>case On | ct<br>nly |
| TEA Key                                                                           |        |                 |           |
|                                                                                   |        | sele            | ct        |
|                                                                                   | E      | ase O           | nly       |
| AES/RSA Key                                                                       |        |                 |           |
|                                                                                   |        | sele            | ct        |
|                                                                                   | E      | ase O           | nly       |
|                                                                                   |        |                 |           |
| MPOP-16-01 USER • [                                                               | efresh | sta             | rt        |

图 4 烧录器配置管理软件示意图

配置管理软件的功能配置区位于上图中,红色标识部分。如果烧录器已经完 成过文件装载,也可以在无需进行文件装载的情况下,单独进行功能配置修改。

功能配置选项说明如下:

#### Flash Clock Speed

Flash 烧录时钟频率选择,可设置 3.125MHz、6.25MHz、12.5MHz。由于目标 板存在信号环境不同,以及线缆的长短质量等差异,导致能够可靠烧录的速率不 同。用户可根据自己的生产环境自行测试,选择满足稳定烧录的最高频率为最佳 配置。

#### Bitstream Enable

比特流烧录使能。勾选后,烧录器将执行 FPGA 固件烧录功能;否则将忽略 该功能操作。

#### > TEA Key Enable

Tea 密钥烧录使能。勾选后,烧录器将执行 Tea 密钥烧录功能;否则将忽略 该功能操作。该功能的具体应用,请参考易灵思 Encrypt\_Authentication 解决方 案。

#### ASE/RSA Key Enable

ASE/RSA 密钥烧录使能。勾选后,烧录器将执行 ASE/RSA 密钥烧录功能;否则将忽略该功能操作。易灵思钛金系列 FPGA,均配备有 ASE/RSA 硬核加密模块,可以对用户 FPGA 固件进行高安全性保护,详情请参考易灵思钛金系列 FPGA 用户手册。

注:

- 1. 易灵思 Trion 系列 FPGA 不支持该项功能。
- 2. AES/RSA 为一次性熔丝加密烧录,操作不可逆,用户需谨慎使用该功能项,厂商不 承担该功能的任何责任。

| 接口模式   | 支持功能               | JTAG Bridge文件 | Bitstream文件 | Tea Key文件 | AES/RSA Key文件 |
|--------|--------------------|---------------|-------------|-----------|---------------|
|        | Bitstream Enable   | •             | •           |           |               |
| JTAG模式 | TEA Key Enable     | •             |             | •         |               |
|        | ASE/RSA Key Enable |               |             |           | •             |
| 01措士   | Bitstream Enable   |               | •           |           |               |
| SPI供入  | TEA Key Enable     |               |             | •         |               |

#### 表 5 功能配置与需要文件关系表

### 5.2.4 文件管理

| 🚼 Elitestek Offline Programmer Tool v1.0                                          | —         |      | $\times$ |
|-----------------------------------------------------------------------------------|-----------|------|----------|
| Flash Clock Speed(MHz):       3.125         Bitstream Enable       TEA Key Enable | nable     |      |          |
| JTAG Bridge                                                                       |           |      |          |
|                                                                                   |           | s    | elect    |
|                                                                                   |           | Eras | e Only   |
| Bitstream                                                                         |           |      |          |
|                                                                                   |           | s    | elect    |
| Qua                                                                               | ad Enable | Eras | e Only   |
| TEA Key                                                                           |           |      |          |
|                                                                                   |           | s    | elect    |
|                                                                                   |           | Eras | e Only   |
| AES/RSA Key                                                                       |           |      |          |
|                                                                                   |           | s    | elect    |
|                                                                                   |           | Eras | e Only   |
|                                                                                   |           |      |          |
|                                                                                   |           |      |          |
|                                                                                   |           |      |          |
| MPOP-16-01 USER                                                                   | • ref     | resh | start    |

配置管理软件的文件管理区位于上图中, 红色标识部分。执行特定的烧录功 能前, 需要提前装载好特定的文件。管理文件, 首先需要勾选对应文件的选项, 再在 select 对话框中指定装载文件的路径即可。如果无需装载文件, 只是希望将 保存在烧录器中的文件擦除, 只需勾选 Erase Only 即可, 设备将进行文件低级格 式化操作。

文件管理说明如下:

JTAG Bridge

JTAG 桥文件(hex 文件类型)。该文件为通过 JTAG 进行比特流烧录时,所必须的过程文件。由厂商提供,每种 FPGA 型号都有对应的 JTAG 桥文件,用户只需下载目标板 FPGA 对应的 JTAG 桥文件即可。

注:易灵思 Titanium 系列 FPGA 的JTAG 桥文件有 1.8V 及 3.3V 两种版本。用户需根据目标板 JTAG 硬件设计链路的实际电平标准选择。

Bitstream

比特流文件(hex 文件类型)。该文件为用户需要烧录的 FPGA 固件文件。如 果用户的 FPGA 固件选用的是 SPI x4 模式,则需要勾选 Quad Enable 选项。

Tea Key

Tea 密钥文件(txt 文件类型)。由三项密钥参数组成,其格式如下图中所示。

```
{
    "key": "1212121234343434565656565678787878",
    "round": 32,
    "delta": "9E3779B9"
}
```

注: Tea 密钥文件需要客户妥善保管,防止泄密。建议在完成密钥烧录生产任务后,清除保 存在烧录器设备中的密钥文件。

#### AES/RSA Key

AES/RSA 密钥文件(svf 文件类型)。用户在易灵思 EDA 开发工具中,输入自己的 AES/RSA 密码,即可自动生成该 svf 密钥文件。

注: AES/RSA 密码及 svf 密钥文件都需要客户妥善保管,防止泄密。建议在完成密钥烧录生 产任务后,清除保存在烧录器设备中的密钥文件。

#### 5.2.5 配置设备

| 🚼 Elitestek Offline Programmer Tool v1.0                                          | _      |       | ×                 |
|-----------------------------------------------------------------------------------|--------|-------|-------------------|
| Flash Clock Speed(MHz):       3.125         Bitstream Enable       TEA Key Enable | le     |       |                   |
| JTAG Bridge                                                                       |        |       |                   |
|                                                                                   |        | Eras  | select<br>se Only |
| Bitstream                                                                         |        |       |                   |
| Quad                                                                              | Enable | Eras  | select<br>se Only |
| TEA Key                                                                           |        |       |                   |
|                                                                                   |        | Eras  | select<br>se Only |
| AES/RSA Key                                                                       |        |       |                   |
|                                                                                   |        | Eras  | select<br>se Only |
|                                                                                   |        |       |                   |
| MPOP-16-01 USER                                                                   | • re   | fresh | start             |
|                                                                                   |        |       |                   |

配置管理软件的配置执行区位于上图中,红色标识部分。当完成功能配置区 及文件管理区的设置以后,就需要对设备进行烧录操作。

1. 在下拉对话框中,选择命名为 MPOP-16-01 USER 的配置管理端口。

*注: 如下拉菜单中没有找到该端口,则点击 refresh 控件,刷新设备端口,查看是否出现; 如依然未找到,请检查线路连接及驱动安装状态。* 

- 2. 点击 start 控件, 启动配置烧录操作。信息区会显示烧录进度条及烧录状态 等信息。
- 3. 待配置烧录完成后,烧录器就可以与计算机进行分离,进行离线编程工作了。
- 5.3 设备操控说明

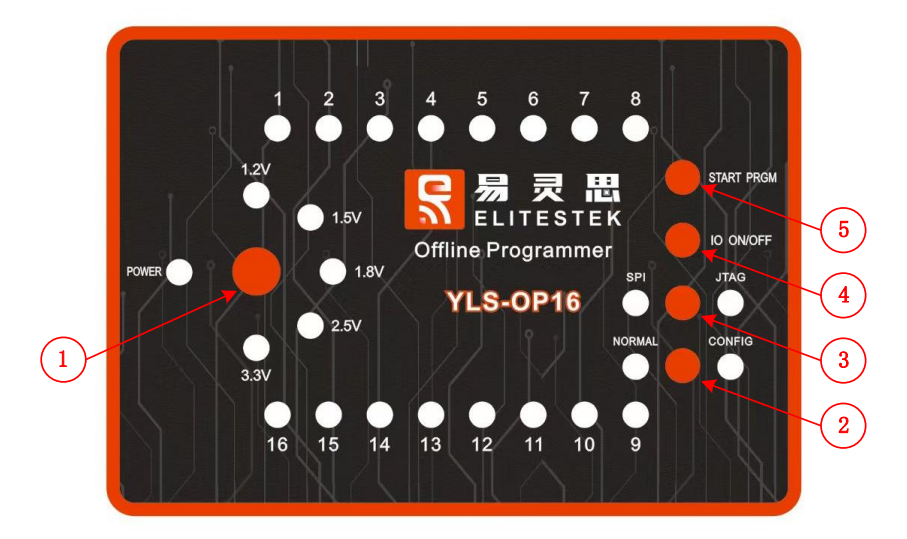

图 5 烧录器面板示意图

烧录器在启动离线编程操作前,需要先根据应用,将模式开关操控到对应的状态下。模式开关说明如下:

▶ 编程接口电压选择开关

位于图标1的位置,为旋钮开关,可设置1.2V、1.5V、1.8V、2.5V、3.3V五 个挡位。用户需根据目标板 JTAG 或 SPI 的接口电压,设置该项。选定的一挡位电 压指示灯会常亮,其它挡位指示灯会常灭。

注: 接口电压选择不正确的时候,可能会损坏目标板或无法成功烧录。

▶ 工作模式开关

位于图标 2 的位置,为二选开关。当设备进行配置操作时,必须调到 CONFIG 配置工作模式;当设备进行离线编程时,必须调到 NORMAL 正常工作模式。

▶ 接口模式开关

位于图标 3 的位置,为二选开关。当进行 JTAG 接口编程时,必须调到 JTAG 模式;当进行 SPI 接口编程时,必须调到 SPI 模式。

▶ I/O 通断开关

位于图标 4 的位置,为二选开关。由于带电插拔目标板编程连接器时,可能 会损坏目标器件。因此,用户在更换目标板时,需关断开关;在编程时,需开启 开关。当开关处于关闭状态时,1.2V、1.5V、1.8V、2.5V、3.3V 五个挡位的电压指

示灯会全灭;当开关处于开启状态时,选定的挡位电压指示灯会常亮。

注: 更换目标板时,如不涉及模式的更改,只需操控"编程接口通断开关"及"编程启动开 关"即可。

烧录器在完成模式开关的设置以后,可通过触发编程启动开关,启动编程操作。 说明如下:

▶ 编程启动开关

位于图标 5 的位置,为触发开关。按压一次,开启一次编程,单次触发。 注:在一次编程过程未结束时,重复触发无效。

▶ 编程端口指示灯

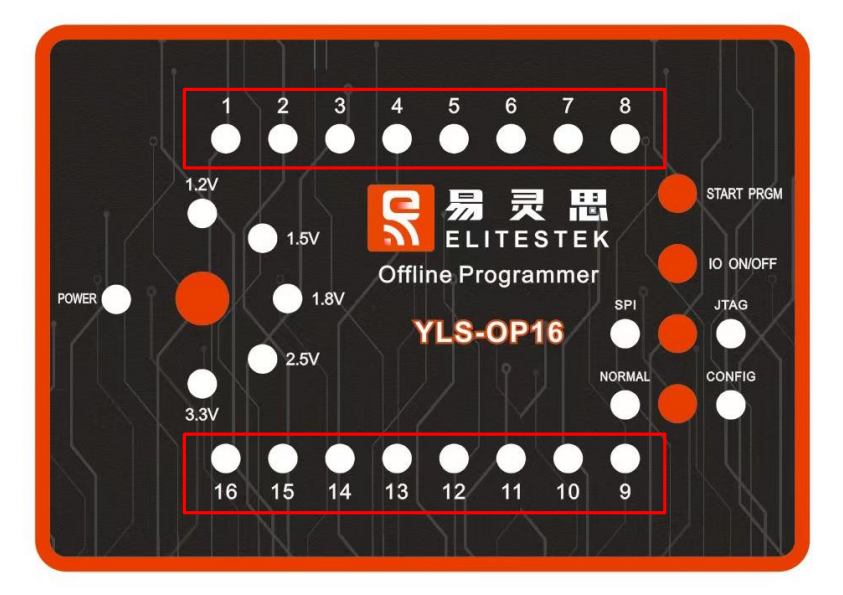

位于上图红色框的位置。当编程时,用户可根据该组指示灯判断编程的状态 信息。说明如下:

- 启动编程开关后,处于正常编程过程中的端口,指示灯会处于闪烁状态。 如存在已连接目标板,但指示灯为常灭状态的端口,说明链路异常,请 检查该端口硬件环境等。
- 完成编程后,烧录成功的端口,指示灯会处于常亮状态;烧录失败的端口,指示灯会处于常灭状态。
- 当全部端口处于常灭状态、部分或全部端口处于常亮状态,说明设备为 待机状态,可进行新的编程操作。
- ▶ 编程信息指示串口

烧录器 USB 用户配置管理端口还配置有一路 UART 协议串口,可指示更详尽的编程过程状态。一般情况下,用户只需根据指示灯判断即可,如遇到很难解决的编程故障问题,可接入计算机 USB 端口,通过串口软件显示信息分析。

## 6 注意事项

1. 多路烧录时, 仅支持同一烧录工程。

## 7 规格及参数

- ▶ 温度环境: 0-70 摄氏度
- ▶ 设备尺寸: 32mm\*94mm\*35mm
- ▶ 设备净重: 340g